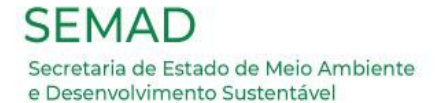

# EDITAL DE CONVOCAÇÃO COPAM Nº 01/2022 PROCESSO ELETIVO COPAM MANDATO 2023/2025

# Passo a passo para formalizar o processo de inscrição

**SOCIEDADE CIVIL - SEGMENTO:** 

**ORGANIZAÇÕES NÃO GOVERNAMENTAIS – ONGs** 

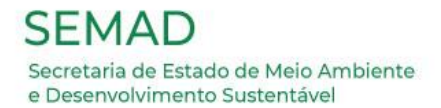

## <u>1º Passo</u>

# Acesse o Sistema Eletrônico de informações – SEI (Usuário externo), a partir do link:

https://www.sei.mg.gov.br/sei/controlador\_externo.php?acao=usuario\_externo\_logar&id\_o rgao\_acesso\_externo=0

| Sei:                                          |
|-----------------------------------------------|
|                                               |
|                                               |
|                                               |
|                                               |
| Acesso para Usuários Externos                 |
| E-mail:                                       |
| Senha:                                        |
|                                               |
| <u>C</u> onfirma <u>E</u> squeci minha senha  |
| Clique aqui se você ainda não está cadastrado |

Será exibida a seguinte tela:

Digite o e-mail e a senha cadastrados e posteriormente clique em "Confirma".

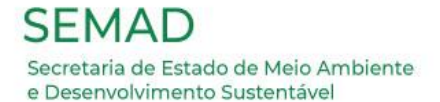

# Será exibida a seguinte tela:

| GOVERNO DO ESTADO DE MINAS G        | GERAIS                       |                     |  |
|-------------------------------------|------------------------------|---------------------|--|
| sei                                 |                              | Menu 🤶 ᆀ            |  |
| Controle de Acessos<br>Externos     | Controle de Acessos Externos |                     |  |
| Alterar Senha                       |                              |                     |  |
| Pesquisa Pública                    |                              |                     |  |
| Peticionamento                      |                              | rnos (6 registros): |  |
| Recibos Eletrônicos de<br>Protocolo |                              | Ações               |  |
| Intimações Eletrônicas              |                              |                     |  |
| Informações sobre o<br>SEI          |                              |                     |  |
|                                     |                              |                     |  |
|                                     |                              |                     |  |
|                                     |                              |                     |  |
|                                     |                              |                     |  |
|                                     |                              |                     |  |
|                                     | 27/07/2022 0                 | )3/07/2122          |  |
|                                     | 76                           |                     |  |
|                                     |                              |                     |  |
|                                     |                              |                     |  |
|                                     |                              |                     |  |
|                                     |                              |                     |  |
|                                     |                              |                     |  |

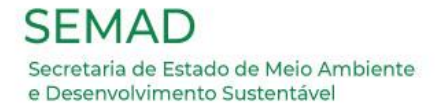

## <u>2º Passo</u>

# No Menu a esquerda, selecione a opção "Peticionamento", e depois "Processo Novo".

| GOVERNO DO ESTADO DE MINA           | S GERAIS      |                  |
|-------------------------------------|---------------|------------------|
| sei.                                |               | Menu 🏓 🗐         |
| Controle de Acessos<br>Externos     | Controle de   | Acessos Externos |
| Alterar Senha                       |               |                  |
| Pesquisa Pública                    |               |                  |
| Peticionamento                      | Processo Novo |                  |
| Recibos Eletrônicos de<br>Protocolo | Intercorrente |                  |
| Intimações Eletrônicas              |               |                  |
| Informações sobre o<br>SEI          |               |                  |
|                                     |               |                  |

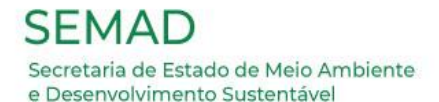

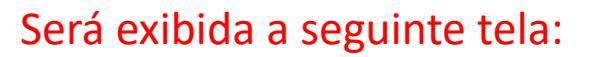

| governo do estado de minas gerais             |   |                                                                              |
|-----------------------------------------------|---|------------------------------------------------------------------------------|
| Controle de Acessos Externos<br>Alterar Senha |   | Peticionamento de Processo Novo                                              |
| Pesquisa Pública                              |   | Orientações Gerais                                                           |
| Peticionamento                                | • |                                                                              |
| Recibos Eletrônicos de Protocolo              |   |                                                                              |
| Intimações Eletrônicas                        |   | Tipo do Processo: Orgão: 🕐                                                   |
| Informações sobre o SEI                       |   | Copam Todos 🗸                                                                |
|                                               |   | Escolha o Tipo do Processo que deseja iniciar:                               |
|                                               |   | SEMAD - Eleição Copam 2023-2025 – Impugnação                                 |
|                                               |   | SEMAD - Inscrição Processo Eleição Copam 2023-2025 - Ensino                  |
|                                               |   | SEMAD - Inscrição Processo Eleição Copam 2023-2025 - ONG                     |
|                                               |   | SEMAD - Inscrição Processo Eleição Copam 2023-2025 - Profissional<br>Liberal |

#### <u>3º Passo</u>

No campo "Tipo do Processo", digite 'Copam'. Escolha a opção 'SEMAD - Inscrição Eleição Copam 2023-2025 - ONG'.

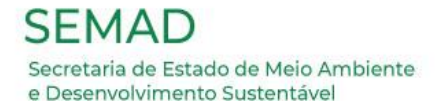

### Será exibida a seguinte tela:

| GOVERNO DO ESTADO DE MINAS GERAIS                                 |                                                                                                    |
|-------------------------------------------------------------------|----------------------------------------------------------------------------------------------------|
| sei.                                                              | Menu                                                                                                    |
| Controle de Acessos Externos<br>Alterar Senha<br>Pesquisa Pública | Peticionamento de Processo Novo                                                                                                    |
| Peticionamento                                                    | Tipo de Processo: SEMAD - Inscrição Processo Eleição Copam 2023-2025 - ONG                                                                                                    |
| Informações sobre o SEI                                           | Orientações sobre o Tipo de Processo<br>Processo de inscrição para formalizar participação na eleição para a nova composição do Conselho Estadual de Política Ambiental – Copam–, mandato 2023/2025, regido pelo<br>Edital de Convocação Copam Nº 01/2022, segmento ONG                                                                |
|                                                                   | Formulário de Peticionamento         Especificação (resumo limitado a 50 caracteres):         Inscrição Eleição COPAM 2023-2025                                                                                                    |
|                                                                   | Interessado: ⑦ Ana Carolina Sabarense Santos Silva                                                                                                    |
|                                                                   | Documentos Os documentos devem ser carregados abaixo, sendo de sua exclusiva responsabilidade a conformidade entre os dados informados e os documentos. Os Níveis de Acesso que forem indicados abaixo estarão condicionados à análise por servidor público, que poderá alterá-los a qualquer momento sem necessidade de prévio aviso. |
|                                                                   | Documento Principal:       Formulário de Inscrição COPAM - ONG (clique aqui para editar conteúdo)         Nível de Acesso:                                                                                                    |

#### <u>4º Passo</u>

No campo "Especificação", digite: "Inscrição Eleição COPAM 2023-2025". Após, clique no 'Documento Principal: Formulário de Inscrição COPAM - ONG'.

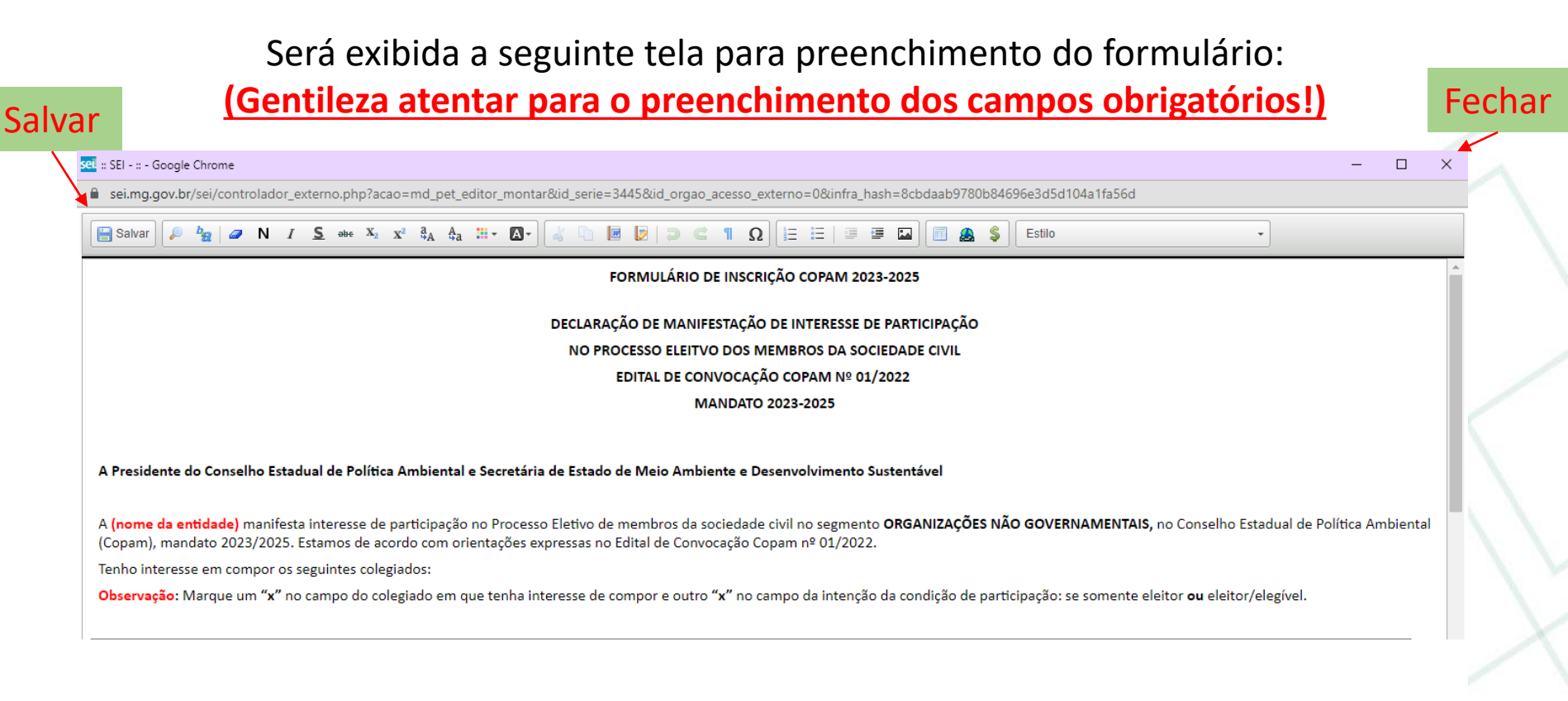

#### <u>5º Passo</u>

Leia atentamente o conteúdo e preencha os dados solicitados. Após a conferência dos dados preenchidos, clique em "Salvar" e, depois, no "X" no canto superior direito para fechar a janela com todas as informações inseridas.

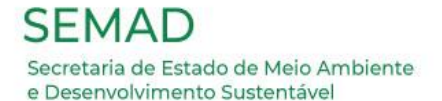

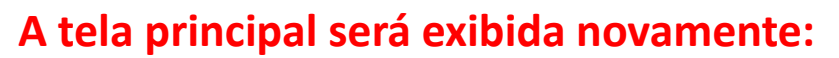

|   | Documentos                                                                                                    |
|---|----------------------------------------------------------------------------------------------------|
|   | Os documentos devem ser carregados abaixo, sendo de sua exclusiva responsabilidade a conformidade entre os dados informados e os documentos. Os Níveis de Acesso que forem indicados abaixo estarão condicionados à análise por servidor público, que poderá alterá-los a qualquer momento sem necessidade de prévio aviso. |
|   | Documento Principal: 🗐 Formulário de Inscrição COPAM - ONG (clique aqui para editar conteúdo)                                                                                                    |
|   | Nível de Acesso: ⑦ Hipótese Legal: ⑦<br>Restrito Dados Pessoais (LGPD) (Lei 13.709/18)                                                                                                    |
| 1 | Documentos Essenciais (40 Mb):<br>Escolher arquivo<br>Nenhum arquivo oscolhido                                                                                                    |
| 2 | Tipo de Documento: ⑦       Complemento do Tipo de Documento: ⑦         ✓       ✓                                                                                                    |
|   | Nível de Acesso: ⑦Hipótese Legal: ⑦RestritoDados Pessoais (LGPD) (Lei 13.709/18)                                                                                                    |
|   | Formato: (?) O Nato-digital O Digitalizado Adicionar                                                                                                    |
| 4 | Nome do Arquivo         Data         Tamanho         Documento         Nível de Acesso         Formato         Ações                                                                                                    |
|   |                                                                                                    |

Ainda na Sessão "Documentos", é hora de anexar a documentação exigida no Edital para o respectivo Segmento. Em "Documentos Essenciais", ficarão os arquivos anexados, os documentos a serem enviados.

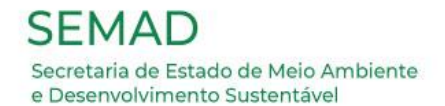

## <u>6º Passo</u>

- <sup>1</sup> Clique em "Escolher arquivo" para anexar o primeiro documento. Aguarde o carregamento.
- <sup>2</sup> Selecione o "Tipo de Documento" na caixa Suspensa que foi anexado.
- <sup>3</sup> No campo "Complemento do Tipo de Documento", <u>digite</u> o nome do tipo de documento anexado, de forma breve e objetiva. Utilize palavras-chave.
- 4 Quanto ao "Formato", selecione a opção "Digitalizado". Em "Conferência com o documento digitalizado", escolha a opção "Cópia Simples" na caixa suspensa.
- <sup>5</sup> Clique em "Adicionar".

#### Pronto! Verifique no quadro abaixo se o documento escolhido foi devidamente anexado.

Para o Segmento de ONGs, é necessário o envio de 9 anexos. Logo, o <u>6º Passo</u> deverá ser repetido, 9 vezes, um para cada inclusão de determinado tipo de documento conforme previsto no Edital (exceto para o Tipo de Documento, 'Documento Oficial Representante Legal', que deverá ser anexado 2 vezes, por se tratarem de documentos distintos, conforme disposto nos itens 3 e 4 do Anexo IV do Edital).

# A tela principal será exibida com os documentos anexados:

| Documentos Essenciais (40 Mb):<br>Escolher arquivo Nenhum arquivo escolhid                                     | 0                             |              |                                                                  |                 |              |       |
|----------------------------------------------------------------------------------------------------|-------------------------------|--------------|------------------------------------------------------------------|-----------------|--------------|-------|
| ipo de Documento: ⑦ Comp                                                                                       | lemento do Tipo               | de Documento | : 🔊                                                              |                 |              |       |
| lível de Acesso: ⑦     Hipótese Legal: ⑦       Restrito     Dados Pessoais (       Formato: ⑦     Nato-digital | LGPD) (Lei 13.70<br>Adicionar | 9/18)        |                                                                  |                 |              |       |
| Nome do Arquivo                                                                                                | Data                          | Tamanho      | Documento                                                        | Nível de Acesso | Formato      | Ações |
| 9 - Relatório de Atividades ONG.pdf                                                                            | 25/10/2022<br>15:48:08        | 93.46 Kb     | Relatório de Atividades ONG Documento                            | Restrito        | Digitalizado | ×     |
| 8 - Estatuto.pdf                                                                                               | 25/10/2022<br>15:47:56        | 93.46 Kb     | Estatuto Documento                                               | Restrito        | Digitalizado | ×     |
| 7 - Documento Oficial do Representante<br>Legal - Documento Comprobatório.pdf                                  | 25/10/2022<br>15:47:35        | 93.46 Kb     | Documento Oficial Representante Legal<br>Documento Comprobatório | Restrito        | Digitalizado | ×     |
| 6 - Documento Oficial do Representante<br>Legal.pdf                                                            | 25/10/2022<br>15:46:54        | 93.46 Kb     | Documento Oficial Representante Legal<br>Documento               | Restrito        | Digitalizado | ×     |
| 5 - Comprovante de Endereço do<br>Representante Legal.pdf                                                      | 25/10/2022<br>15:46:34        | 93.46 Kb     | Comprovante de Endereço do Represente<br>Legal Comprovante       | Restrito        | Digitalizado | ×     |
| 4 - Comprovante de Endereço da<br>Entidade.pdf                                                                 | 25/10/2022<br>15:46:19        | 93.46 Kb     | Comprovante de Endereço da Entidade<br>Comprovante               | Restrito        | Digitalizado | ×     |
| 3 - CPF do Representante Legal.pdf                                                                             | 25/10/2022<br>15:46:00        | 93.46 Kb     | CPF do Representante Legal Documento                             | Restrito        | Digitalizado | ×     |
| 2 - CNPJ.pdf                                                                                                   | 25/10/2022<br>15:45:43        | 93.46 Kb     | CNPJ Comprovante de Inscrição                                    | Restrito        | Digitalizado | ×     |
| 1 - Ata de Eleição.pdf                                                                                         | 25/10/2022<br>15:45:13        | 93.46 Kb     | Ata de Eleição Documento                                         | Restrito        | Digitalizado | X     |

## **Observação:**

Caso a entidade se enquadre na necessidade de anexação dos Documentos Complementares, conforme disposto no Anexo IV do Edital, siga o mesmo procedimento descrito no 6º Passo, na Sessão 'Documentos Complementares'.

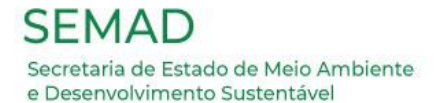

# A tela principal será exibida com os documentos anexados:

| no de Documento: ? Complemento do Tipo de Documento: ?   vel de Acesso: ? Hipótese Legal: ?   Dados Pessoais (LGPD) (Lei 13.709/18)   rmato: ? Nato-digital O Digitalizado   Adicionar   Nome do Arquivo Data   Tamanho Documento   0 - Atuação URC.pdf   25/10/2022   15:49:27   93.46 Kb   Atuação URC Comprovante   Restrito   Digitalizado                                                                                                 | scolher arquivo Nenhum arquivo esco                                        | lhido                                            |                     |                                      |                             |                         |            |
|----------------------------------------------------------------------------------------------------|----------------------------------------------------------------------------|--------------------------------------------------|---------------------|--------------------------------------|-----------------------------|-------------------------|------------|
| Al de Acesso: ⑦       Hipótese Legal: ⑦         brito       Dados Pessoais (LGPD) (Lei 13.709/18)         nato: ⑦       Nato-digital       Digitalizado         Adicionar       Adicionar         Nome do Arquivo       Data       Tamanho       Documento         Núvel de Acesso       Formato       Ações         - Atuação URC.pdf       25/10/2022       93.46 Kb       Atuação URC Comprovante       Restrito       Digitalizado       X | ) de Documento: 🧿 🛛 Co                                                     | mplemento do Tipo                                | de Documento: 🤇     |                                      |                             |                         |            |
| Hipótese Legal: ⑦       Dados Pessoais (LGPD) (Lei 13.709/18)         nato: ⑦       Nato-digital       Digitalizado       Adicionar         Nome do Arquivo       Data       Tamanho       Documento       Nível de Acesso       Formato       Ações         · Atuação URC.pdf       25/10/2022       93.46 Kb       Atuação URC Comprovante       Restrito       Digitalizado       X                                                         | · · ·                                                                      |                                                  |                     |                                      |                             |                         |            |
| rito Dados Pessoais (LGPD) (Lei 13.709/18)<br>nato: O Nato-digital O Digitalizado Adicionar<br><u>Nome do Arquivo Data Tamanho Documento Nível de Acesso Formato Ações</u><br>Atuação URC.pdf <u>25/10/2022</u> 93.46 Kb Atuação URC Comprovante Restrito Digitalizado X                                                                                                    | l de Acesso: 🥐 🛛 Hipótese Lega                                             | ıl: 🕐                                            |                     |                                      |                             |                         |            |
| Nato-digital O Digitalizado       Adicionar         Nome do Arquivo       Data       Tamanho       Documento       Nível de Acesso       Formato       Ações         - Atuação URC.pdf       25/10/2022       93.46 Kb       Atuação URC Comprovante       Restrito       Digitalizado       X                                                                                                    | rito Dados Pesso                                                           | ais (LGPD) (Lei 13.70                            | )9/18)              |                                      |                             |                         |            |
| Nome do Arquivo         Data         Tamanho         Documento         Nível de Acesso         Formato         Ações           - Atuação URC.pdf         25/10/2022<br>15:49:27         93.46 Kb         Atuação URC Comprovante         Restrito         Digitalizado         X                                                                                                    |                                                                            |                                                  |                     |                                      |                             |                         |            |
| - Atuação URC.pdf 25/10/2022<br>15:49:27 93.46 Kb Atuação URC Comprovante Restrito Digitalizado 🗙                                                                                                    | mato: 🕐 🔿 Nato-digital 🔿 Digitaliz                                         | ado Adicionar                                    |                     |                                      |                             |                         |            |
|                                                                                                    | mato: 🥐 🔿 Nato-digital 🔿 Digitaliz<br>Nome do Arquivo                      | Adicionar Data                                   | Tamanho             | Documento                            | Nível de Acesso             | Formato                 | Ações      |
|                                                                                                    | nato: ⑦ ○ Nato-digital ○ Digitaliz<br>Nome do Arquivo<br>· Atuação URC.pdf | Adicionar  Adicionar  Data  25/10/2022  15:49:27 | Tamanho<br>93.46 Kb | Documento<br>Atuação URC Comprovante | Nível de Acesso<br>Restrito | Formato<br>Digitalizado | Ações      |
|                                                                                                    | nato: ⑦ ○ Nato-digital ○ Digitaliz<br>Nome do Arquivo<br>Atuação URC.pdf   | Adicionar<br>Data<br>25/10/2022<br>15:49:27      | Tamanho<br>93.46 Kb | Documento<br>Atuação URC Comprovante | Nível de Acesso<br>Restrito | Formato<br>Digitalizado | Ações<br>X |
|                                                                                                    | nato: ⑦ ○ Nato-digital ○ Digitaliz<br>Nome do Arquivo<br>Atuação URC.pdf   | Adicionar  Adicionar  Data  25/10/2022  15:49:27 | Tamanho<br>93.46 Kb | Documento<br>Atuação URC Comprovante | Nível de Acesso<br>Restrito | Formato<br>Digitalizado | Ações<br>X |

#### 7º Passo

Gentileza <u>conferir</u> se todos os documentos escolhidos foram devidamente anexados, nas Sessões de 'Documentos Essenciais' e 'Documentos Complementares'. Após certificar que a conferência foi realizada com êxito, clique em "Peticionar", no canto inferior direito da tela.

## Será exibida a seguinte tela:

sei, :: SEI - Concluir Peticionamento - Assinatura Eletrônica :: - Google Chrome

 $\times$ 

| sei.mg.gov.br/sei/controlador_externo.php?id_tipo_procedimento=416&acao=peticionamento_usuario_externo <b>Concluir Peticionamento - Assinatura Eletrônica</b> Assinar         Feghar           A confirmação de sua senha de acesso iniciará o peticionamento e importa na aceitação dos termos e condições que regem o processo eletrônico, além do disposto no credenciamento prévio, e na assinatura dos documentos nato-digitais e declaração de que são autênticos os digitalizados, sendo responsável civil, penal e administrativamente pelo uso indevido. Aínda, são de sua exclusiva responsabilidade: a conformidade entre os dados informados e os documentos; a conservação dos originais em papel de documentos digitalizados até que decaia o direito de revisão dos atos praticados no processo, para que, caso solicitado, sejam apresentados para qualquer tipo de conferência; a realização por meio eletrônico de todos os atos e comunicações processuais com o próprio Usuário Externo ou, por seu intermédio, com a entidade porventura representada, a observância de que os atos processuais se consideram realizados no dia e hora do recebimento pelo SEI, considerando-se tempestivos os praticados até as 23h59min59s do último dia do prazo, considerado sempre o horário oficial de Brasília, independente do fuso horário em que se encontre; a consulta periódica ao SEI, a fim de verificar o recebimento de intimações eletrônicas. |                                                                                                    |                                                                                                    |
|----------------------------------------------------------------------------------------------------|----------------------------------------------------------------------------------------------------|----------------------------------------------------------------------------------------------------|
| Concluir Peticionamento - Assinatura Eletrônica<br>Assinar Feghar<br>A confirmação de sua senha de acesso iniciará o peticionamento e importa na aceitação dos termos e condições que regem o<br>processo eletrônico, além do disposto no credenciamento prévio, e na assinatura dos documentos nato-digitais e declaração de que<br>são autênticos os digitalizados, sendo responsável civil, penal e administrativamente pelo uso indevido. Ainda, são de sua exclusiva<br>responsabilidade: a conformidade entre os dados informados e os documentos; a conservação dos originais em papel de documentos<br>digitalizados até que decaia o direito de revisão dos atos praticados no processo, para que, caso solicitado, sejam apresentados para<br>qualquer tipo de conferência; a realização por meio eletrônico de todos os atos e comunicações processuais com o próprio Usuário<br>Externo ou, por seu intermédio, com a entidade porventura representada; a observância de que os atos processuais se consideram<br>realizados no dia e hora do recebimento pelo SEI, considerando-se tempestivos os praticados até as 23h59min59s do último dia do<br>prazo, considerado sempre o horário oficial de Brasília, independente do fuso horário em que se encontre; a consulta periódica ao<br>SEI, a fim de verificar o recebimento de intimações eletrônicas.<br><b>Usuário Externo:</b>                                                                     | sei.mg.gov.br/sei/controlador_externo.php?id_tipo_procedimento=416&acao=peticionamento_u                                                                                                    | suario_externo                                                                                                    |
| A confirmação de sua senha de acesso iniciará o peticionamento e importa na aceitação dos termos e condições que regem o processo eletrônico, além do disposto no credenciamento prévio, e na assinatura dos documentos nato-digitais e declaração de que são autênticos os digitalizados, sendo responsável civil, penal e administrativamente pelo uso indevido. Ainda, são de sua exclusiva responsabilidade: a conformidade entre os dados informados e os documentos; a conservação dos originais em papel de documentos digitalizados até que decaia o direito de revisão dos atos praticados no processo, para que, caso solicitado, sejam apresentados para qualquer tipo de conferência; a realização por meio eletrônico de todos os atos e comunicações processuais com o próprio Usuário Externo ou, por seu intermédio, com a entidade porventura representada; a observância de que os atos processuais se consideram realizados no dia e hora do recebimento pelo SEI, considerando-se tempestivos os praticados até as 23h59min59s do último dia do prazo, considerado sempre o horário oficial de Brasília, independente do fuso horário em que se encontre; a consulta periódica ao SEI, a fim de verificar o recebimento de intimações eletrônicas.                                                                                                    | Concluir Peticionamento - Assinatura Eletrônica                                                                                                    |                                                                                                    |
| A confirmação de sua senha de acesso iniciará o peticionamento e importa na aceitação dos termos e condições que regem o processo eletrônico, além do disposto no credenciamento prévio, e na assinatura dos documentos nato-digitais e declaração de que são autênticos os digitalizados, sendo responsável civil, penal e administrativamente pelo uso indevido. Ainda, são de sua exclusiva responsabilidade: a conformidade entre os dados informados e os documentos; a conservação dos originais em papel de documentos digitalizados até que decaia o direito de revisão dos atos praticados no processo, para que, caso solicitado, sejam apresentados para qualquer tipo de conferência; a realização por meio eletrônico de todos os atos e comunicações processuais com o próprio Usuário Externo ou, por seu intermédio, com a entidade porventura representada; a observância de que os atos processuais se consideram realizados no dia e hora do recebimento pelo SEI, considerando-se tempestivos os praticados até as 23h59min59s do último dia do prazo, considerado sempre o horário oficial de Brasília, independente do fuso horário em que se encontre; a consulta periódica ao SEI, a fim de verificar o recebimento de intimações eletrônicas.                                                                                                    |                                                                                                    | Assinar Fe <u>c</u> har                                                                                                    |
| Usuário Externo:                                                                                                    | A confirmação de sua senha de acesso iniciará o peticionamento e importa na aceitação dos termos e condições q<br>processo eletrônico, além do disposto no credenciamento prévio, e na assinatura dos documentos nato-digitais e d<br>são autênticos os digitalizados, sendo responsável civil, penal e administrativamente pelo uso indevido. Ainda, são<br>responsabilidade: a conformidade entre os dados informados e os documentos; a conservação dos originais em pa<br>digitalizados até que decaia o direito de revisão dos atos praticados no processo, para que, caso solicitado, sejam a<br>qualquer tipo de conferência; a realização por meio eletrônico de todos os atos e comunicações processuais com o<br>Externo ou, por seu intermédio, com a entidade porventura representada; a observância de que os atos processuai<br>realizados no dia e hora do recebimento pelo SEI, considerando-se tempestivos os praticados até as 23h59min59s<br>prazo, considerado sempre o horário oficial de Brasília, independente do fuso horário em que se encontre; a consu<br>SEI, a fim de verificar o recebimento de intimações eletrônicas. | ue regem o<br>eclaração de que<br>de sua exclusiva<br>ipel de documentos<br>apresentados para<br>próprio Usuário<br>is se consideram<br>do último dia do<br>lta periódica ao |
|                                                                                                    | Usuário Externo:                                                                                                    |                                                                                                    |
|                                                                                                    |                                                                                                    |                                                                                                    |

#### 8º Passo

Senha de Acesso ao SEI:

Leia atentamente o texto apresentado. Certifique se o seu nome aparece escrito corretamente no campo "Usuário Externo". 1 No campo "Cargo/Função" 2, escolha a opção "Cidadão" na caixa suspensa. Em seguida, digite a "Senha de Acesso ao SEI" no quadro abaixo. 3

3

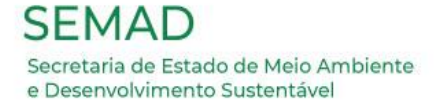

#### <u>9º Passo</u>

# Respeitado o preenchimento da etapa anterior, clique em "Assinar".

| : SEI - Concluir Peticionamento - Assinatura Eletrônica :: - Google Chrome                                                                                                    |                                                                                                    |                                                                                                    | —                                                                                                    |                                                                                             | $\times$ |
|----------------------------------------------------------------------------------------------------|----------------------------------------------------------------------------------------------------|----------------------------------------------------------------------------------------------------|----------------------------------------------------------------------------------------------------|---------------------------------------------------------------------------------------------|----------|
| sei.mg.gov.br/sei/controlador_externo.php?id_tipo_procedimento                                                                                                    | =377&acao=peticio                                                                                                    | namento_u                                                                                                    | isuario_e                                                                                                    | xterno_o                                                                                    | :0       |
| Concluir Peticionamento - Assinatura Eletrô                                                                                                    | nica                                                                                                    |                                                                                                    |                                                                                                    |                                                                                             | 4        |
|                                                                                                    | Assinar                                                                                                    |                                                                                                    | Assinar                                                                                                    | Fechar                                                                                      | ] 💋      |
| confirmação de sua senha de acesso iniciará o peticionamento e importa na<br>rocesso eletrônico, além do disposto no credenciamento prévio, e na assinata<br>ão autênticos os digitalizados, sendo responsável civil, penal e administrativa<br>isponsabilidade: a conformidade entre os dados informados e os documento<br>igitalizados até que decaia o direito de revisão dos atos praticados no proces<br>ualquer tipo de conferência; a realização por meio eletrônico de todos os ato<br>xterno ou, por seu intermédio, com a entidade porventura representada; a ot<br>valizados no dia e hora do recebimento pelo SEI, considerando-se tempestiva<br>razo, considerado sempre o horário oficial de Brasília, independente do fuso<br>EI, a fim de verificar o recebimento de intimações eletrônicas. | aceitação dos termos e<br>ura dos documentos na<br>mente pelo uso indevid<br>s; a conservação dos oi<br>so, para que, caso solid<br>s e comunicações proce<br>oservância de que os at<br>horário em que se enco | e condições o<br>to-digitais e o<br>o. Ainda, são<br>riginais em pa<br>sitado, sejam<br>essuais com o<br>os processua<br>23h59min59s<br>ontre; a consu | ue regem<br>leclaração<br>o de sua ex<br>apel de do<br>apresenta<br>o próprio L<br>is se cons<br>o do último<br>ilta periódi | o<br>de que<br>cclusiva<br>cumento:<br>ados para<br>Jsuário<br>ideram<br>o dia do<br>ica ao | s        |
| suário Externo:                                                                                                    |                                                                                                    |                                                                                                    |                                                                                                    |                                                                                             |          |
| Nome completo do usuário externo                                                                                                    |                                                                                                    |                                                                                                    |                                                                                                    |                                                                                             |          |
| argo/Função:                                                                                                    |                                                                                                    |                                                                                                    |                                                                                                    |                                                                                             |          |
| Didadão                                                                                                    | ~                                                                                                    |                                                                                                    |                                                                                                    |                                                                                             |          |
|                                                                                                    |                                                                                                    |                                                                                                    |                                                                                                    |                                                                                             |          |
| enha de Acesso ao SEI:                                                                                                    |                                                                                                    |                                                                                                    |                                                                                                    |                                                                                             |          |

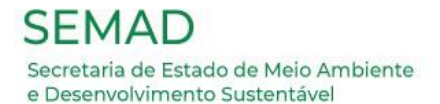

## PRONTO! PROCESSO DE INSCRIÇÃO FORMALIZADO!

| GOVERNO DO ESTADO DE MINAS O        | GERAIS                 |                         |                     |                        |                               |
|-------------------------------------|------------------------|-------------------------|---------------------|------------------------|-------------------------------|
| sei!                                |                        |                         |                     |                        | Menu 💄 ᆀ                      |
| Controle de Acessos<br>Externos     | Recibos Elet           | trônicos de Proto       | colo                |                        |                               |
| Alterar Senha                       |                        |                         |                     |                        | Pesquisar Fechar              |
| Pesquisa Pública                    |                        |                         |                     |                        |                               |
| Peticionamento                      | Início:                | Fim:                    | Tipo de Peticioname | nto:                   |                               |
| Recibos Eletrônicos de<br>Protocolo | 17                     | 120                     | Todos               | ~                      |                               |
| Intimações Eletrônicas              |                        |                         |                     |                        |                               |
| Informações sobre o                 |                        |                         |                     | Lis                    | ta de Recibos (10 registros): |
| SEI                                 | 韋 Data e Horário       | Número do Processo      | Recibo              | Tipo de Peticionamento | Ações                         |
|                                     | 25/08/2022<br>19:10:28 | 1370.01.0040547/2022-46 | 52050461            | Processo Novo          | ۵                             |

Um recibo eletrônico de Protocolo será gerado e enviado para o e-mail cadastrado. Na tela será possível conferir a data e o horário de formalização do Processo. Para verificar o conteúdo anexado, basta clicar no processo desejado.

## Agradecemos a sua participação.

A Comissão Eleitoral se encontra à disposição para quaisquer esclarecimentos!

E-mail: eleicaocopam@meioambiente.mg.gov.br

Telefones: (31) 3915-1560/1559/1547